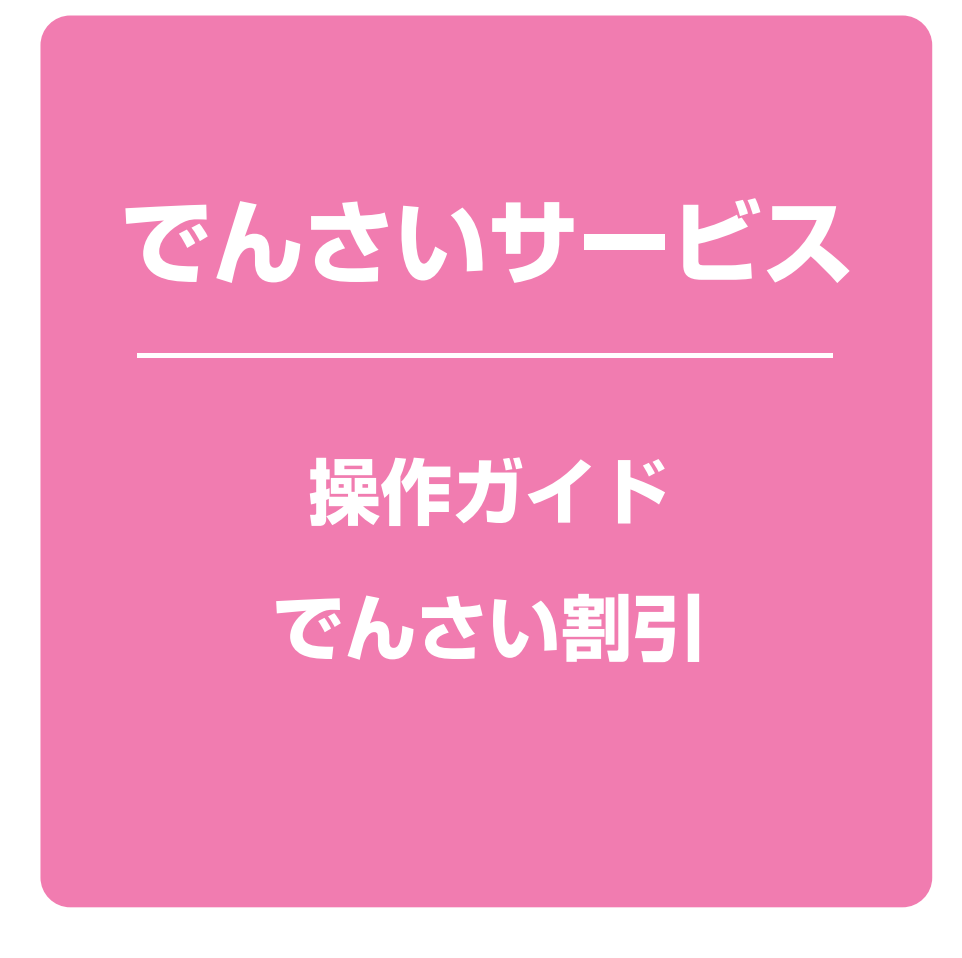

目 次-

| でんさい割引申込    | 1 | ページ |
|-------------|---|-----|
| 承認 / 差戻しの手順 | 7 | ページ |

# でんさい割引申込

#### ❖概要

- ✓ 担当者が「割引」の申込を行うことができます。
- ✓担当者は必要な項目を入力し、仮登録を行います。承認者が仮登録を承認することで 「割引申込」が完了します。

#### **☆**事前準備

✓「割引申込」を行う債権の情報を事前に準備してください。

### 1 融資申込画面

### ▶ログイン後、トップ画面の<br /> 融資申込<br /> ボタンをクリックしてください。

| トップ         | 債権情報照会 | 債権発生請求                    | 債権譲渡請求 | 債権一括請求 | 融资申込 | その他請求 | 管理業務       |    |
|-------------|--------|---------------------------|--------|--------|------|-------|------------|----|
| <u>融資申込</u> |        |                           |        |        |      |       |            |    |
| 融資申込メニュー    |        |                           |        |        |      |       | SCCMNU1250 | 01 |
| ■ 融資申込メニュ   | L      |                           |        |        |      |       |            |    |
| 割引          | 申込     | 別を中辺のます。                  |        |        |      |       |            |    |
| 譲渡担         | 保申込 譲  | 渡担保を申込みます。<br>湾由i入状況を昭会しま | ح      |        |      |       |            |    |
|             |        | A + 200/02/2004           |        |        |      |       |            |    |
|             |        |                           |        |        |      |       |            |    |

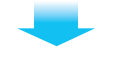

### 2 融資申込対象債権検索画面

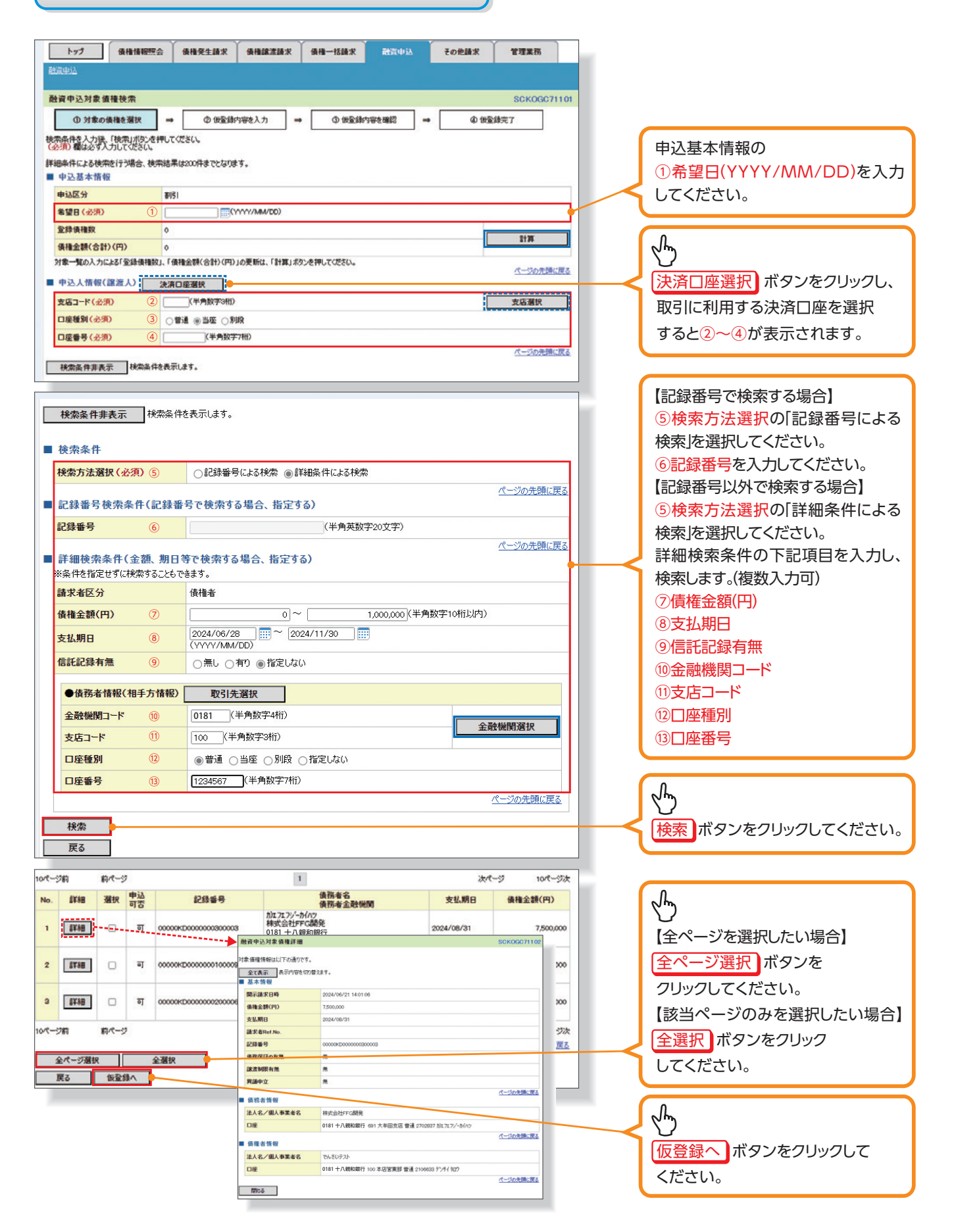

### 入力項目一覧表

▶申込基本情報

| No. | 項目名 | 属性(桁数)       | 必須<br>任意 | 内容・入力例           |
|-----|-----|--------------|----------|------------------|
| 1   | 希望日 | (YYYY/MM/DD) | 必須       | 入力例=「2024/05/31」 |

#### ▶申込人情報(譲渡人)

| No. | 項目名   | 属性(桁数)  | 必須<br>任意 | 内容・入力例        |
|-----|-------|---------|----------|---------------|
| 2   | 支店コード | 半角数字(3) | 必須       | 入力例=「100」     |
| 3   | 口座種別  | —       | 必須       | ラジオボタンにて選択する。 |
| 4   | 口座番号  | 半角数字(7) | 必須       | 入力例=「1234567」 |

### ▶検索条件

| No. | 項目名    | 属性(桁数) | 必須<br>任意 | 内容・入力例                                               |
|-----|--------|--------|----------|------------------------------------------------------|
| 5   | 検索方法選択 | _      | 必須       | ラジオボタンにて選択する。<br>「記録番号による検索」または「詳細条件による検索」<br>を選択する。 |

### ▶記録番号検索条件(記録番号で検索する場合、指定する)

| No. | 項目名  | 属性(桁数)    | 必須<br>任意 | 内容・入力例                                                                             |
|-----|------|-----------|----------|------------------------------------------------------------------------------------|
| 6   | 記録番号 | 半角英数字(20) | 任意       | 検索方法選択が「記録番号による検索」の場合、<br>必須入力。<br>入力例=「00005678901234567890」<br>英字については大文字のみ入力可能。 |

### ▶詳細検索条件(金額、期日等で検索する場合、指定する)

| No. | 項目名     | 属性(桁数)       | 必須<br>任意 | 内容・入力例                                          |
|-----|---------|--------------|----------|-------------------------------------------------|
| Ī   | 債権金額(円) | 半角数字(10)     | 任意       | 1円以上、99億9999万9999円以下で指定が可能。<br>入力例=「1234567890」 |
| 8   | 支払期日    | (YYYY/MM/DD) | 任意       | 入力例=「2024/05/31」                                |
| 9   | 信託記録有無  | —            | 任意       | ラジオボタンにて選択する。                                   |

### ▶債務者情報(相手方情報)

| No. | 項目名     | 属性(桁数)  | 必須<br>任意 | 内容・入力例        |
|-----|---------|---------|----------|---------------|
| 10  | 金融機関コード | 半角数字(4) | 任意       | 入力例=「0181」    |
| 1   | 支店コード   | 半角数字(3) | 任意       | 入力例=「100」     |
| 12  | 口座種別    | —       | 任意       | ラジオボタンにて選択する。 |
| 13  | 口座番号    | 半角数字(7) | 任意       | 入力例=「1234567」 |

# 3 融資申込仮登録画面

| -                     | <u>申込</u>                                       |                                                              |                 |           |                                                     | 割引の仮登録内容を入力します。                                                                                                    |
|-----------------------|-------------------------------------------------|--------------------------------------------------------------|-----------------|-----------|-----------------------------------------------------|----------------------------------------------------------------------------------------------------|
| R2 19                 | 甲込復登録                                           |                                                              |                 |           | SCKOGC71103                                         | **                                                                                                    |
|                       | (0)対象の債権を選択 →                                   | ② 仮全録内容を入力 →                                                 | ③仮全師内科          | 字を確認      | → ④ 仮登鋒完了                                           | 由込基本情報の                                                                                                    |
| 623                   | 19名内容を入力し、「使金録の確認<br>0個は必ず入力してください。             | ハカカンを押してんさきい。                                                |                 |           |                                                     |                                                                                                    |
|                       | たて表示 表示内容を切り替えます。                               |                                                              |                 |           |                                                     |                                                                                                    |
| - 4                   | "还恭本 <b>请</b> 敬<br>词反公                          | 151                                                          |                 |           |                                                     | を入力してください。                                                                                                    |
| 19                    | ()<br>()<br>()                                  | ○全翻訳度 債権の全額を申し込む場合に                                          | 關択              |           |                                                     |                                                                                                    |
| 2                     | ¥8                                              | <ul> <li>※分割課度 申し込む債権のうち、全額でな</li> <li>2024/07/25</li> </ul> | いものを含む場合に       | 週祝(一覧     | はり申し込む金額を入力する)                                      | 必要に応じて                                                                                                    |
| 2                     | 绿債種数                                            | 2                                                            |                 |           |                                                     |                                                                                                    |
| 備                     | 権金額(合計)(円)                                      | 12,500,000                                                   |                 |           | 11W                                                 | ②請水者Ket.INO.(仕息)                                                                                                    |
|                       | 运金額(合計)(円)                                      | 12,500,000                                                   |                 |           |                                                     | (半角英数字40文字以内)*1                                                                                                    |
| 申(1                   | 込人による債務保証<br>保証付与有無)                            | 有                                                            |                 |           |                                                     | を入力してください。                                                                                                    |
| 88                    | 求者Ref.No. ②                                     |                                                              |                 | (半)       | 有英数字40文字以内)                                         | ※1:英字については大文字のみ入力                                                                                                    |
| 対1<br>「副              | 象一覧の入力による「申込金額(合計)(<br>「求者Ref No.」はお客様とお取引先とで言  | (円)」の更新は、「計算」ボタンを押してください。<br>请求を管理するためのフリー入力欄です。注文書や         | 請求書の醫号を入け       | カできます。    |                                                     | 可能です ショーについてけ ()のみ                                                                                                    |
| . 4                   | 込人情報(譲渡人)                                       |                                                              |                 |           | パージの先頃に更る                                           |                                                                                                    |
| *                     | 用者番号                                            | 000016M00                                                    |                 |           |                                                     | 人刀刂能。                                                                                                    |
| 法                     | 人名/個人事業者名                                       | でんさいテスト                                                      |                 |           |                                                     |                                                                                                    |
|                       | 塵                                               | 0181 十八親和銀行 100 本店営業部 普通 21                                  | 106633 ምንታቶ ዓበን | )         |                                                     |                                                                                                    |
|                       |                                                 |                                                              |                 |           | パージの先弾に戻る                                           |                                                                                                    |
|                       | 25 At 48 At 2 (0 x) + 5                         |                                                              |                 |           |                                                     |                                                                                                    |
| 甲                     | 込先情報(讓受人)                                       | aras 十日前印98年                                                 |                 |           |                                                     |                                                                                                    |
| 1<br>1<br>1<br>1      |                                                 |                                                              |                 |           | + 15 9240                                           |                                                                                                    |
| 20                    | SJ-F(3230                                       |                                                              |                 |           | 2.46.81X                                            | するためのノリー人力欄です。                                                                                                    |
|                       | ■電路(2290<br>素集品(必須)                             | ● 新聞 () 回生 () 所成<br>() () () () () () () () () () () () () ( |                 |           | N                                                   | 注文書番号や請求書番号の入力が                                                                                                    |
| 0.                    | 200 (3080                                       | [1204007 (+71977711)                                         |                 |           | ページの先頭に戻る                                           | 可能です。                                                                                                    |
|                       |                                                 |                                                              |                 |           |                                                     |                                                                                                    |
|                       |                                                 | 対象一對                                                         | ĩ               |           |                                                     |                                                                                                    |
|                       |                                                 |                                                              |                 | 並び順: 🛃    | 11.利日 マ 昇順マ 再表示                                     | ▶ 不明な場合は銀行の担当者へお問                                                                                                    |
|                       |                                                 | 2件中 1-2件を                                                    | 表示              |           |                                                     | い合わせください。                                                                                                    |
| 10/2-                 | ジ前 前ページ                                         | 1                                                            |                 | 18.27     | 次代一岁 10代一岁次                                         |                                                                                                    |
| No.                   | 記錄番号                                            | 債務者名<br>債務者金融機関                                              | 支払期日            | 保証の<br>有無 | 備権金額(円) 申込金額(円)<br>(必須)                             |                                                                                                    |
| 1                     | 000000KD000000300003 約0<br>株<br>01<br>69        | 1717)/-か/ハッ<br>式会社FFC講発<br>181 十八親和銀行<br>11 大手用を汚            | 2024/08/31      | *         | 7,500,000 5,000,000                                 | 【①譲渡形態で 分割譲渡]を選択し<br>た場合】                                                                                                    |
| 2                     | 00000年D000000100009 約0                          | 1717/-5/1/2<br>式会社FFG開発                                      | 2024/09/30      |           | 500000                                              |                                                                                                    |
|                       | 01                                              | 81 十八親和銀行                                                    | FOF41 001 00    | 700       | 0,000,000                                           |                                                                                                    |
|                       |                                                 | 1 大年田支店                                                      |                 |           |                                                     | ◎ 〒 2 2 2 2 2 2 2 2 2 2 2 2 2 2 2 2 2 2                                                                                                    |
| 10/(-                 | ジ約 前代一ジ                                         | 1 大手田支店                                                      |                 |           | 次パージ 10パージ次                                         | を債権金額以内の値ですべて入力し<br>てくばさい。ただし、1 カ可能な全額                                                                                                    |
| ■ <b></b>             | ジ約 約ページ<br>請情報                                  | 1 大手田支店                                                      |                 |           | 次ページ 10ページ次<br><u>ページの</u> 先強に置 <u>る</u>            | を債権金額以内の値ですべて入力し<br>てください。ただし、入力可能な金額                                                                                                    |
| 中<br>10(二             | ジ約 約ページ<br>- 請情報<br>当者                          | 1 大手田交店                                                      |                 |           | 次ページ 10ページ次<br><u>ページの光強に更る</u>                     | を債権金額以内の値ですべて入力し<br>てください。ただし、入力可能な金額<br>は1円以上とします。                                                                                                    |
| 10/(=<br>10           | ジ約 約ページ<br>- 請情報<br>当者                          | 1 大半田支店<br>1<br>でんだいテスト<br>確認お預べします。                         |                 |           | 次ページ 10ページ決<br><u>ページの</u> 先頭に戻る                    | を債権金額以内の値ですべて入力し<br>てください。ただし、入力可能な金額<br>は1円以上とします。                                                                                                    |
| ■ 中<br>担<br>工         | ジ約 約ページ<br>請情報<br>当者<br>たいト ④                   | 1 大半田支店<br>1 大半田支店<br>1<br>でんだいテスト<br>確認お願いします。              |                 |           | 法ページ 10ページ法<br><u>ページの先頭に戻る</u>                     | を債権金額以内の値ですべて入力し<br>てください。ただし、入力可能な金額<br>は1円以上とします。                                                                                                    |
| ■ 中<br>担<br>工         | 9월 월 10년 11월 11월 11월 11월 11월 11월 11월 11월 11월 11 | 1 大半田支店<br>でんだいテスト<br>確認お願いします。<br>(250文字以内)                 |                 |           | 次ページ 10ページス<br>パージの光強に変え<br>パージの光強に変え               | を債権金額以内の値ですべて入力し<br>てください。ただし、入力可能な金額<br>は1円以上とします。<br>承認者へ連絡事項等がある場合は、                                                                                                    |
| ■ 中<br>担<br>工         | ジ約 約ページ<br>請情報<br>55者<br>たいト ④<br>家る 安全語の確認へ    | 1 大半田支店<br>でんさいテスト<br>確認お願いします。<br>(250文字以内)                 |                 |           | 次ページ 10ページス<br>パージの先達に変立<br>パージの先達に変立               | を債権金額以内の値ですべて入力し<br>てください。ただし、入力可能な金額<br>は1円以上とします。<br>承認者へ連絡事項等がある場合は、<br>④コメント(任意)                                                                                                    |
| ■ Ф<br>10/(=<br>10/(= | ジ前 前ページ<br>調査報<br>ちま<br>たいト ④<br>取る 数型論の確認へ     | 1 大手田支店<br>でんだいテスト<br>確認お願いします。<br>(250文字以内)                 |                 |           | 次ページ 10ページ決<br><u>ページの先端に変え</u><br><u>ページの光端に度え</u> | <ul> <li>を債権金額以内の値ですべて入力してください。ただし、入力可能な金額は1円以上とします。</li> <li>承認者へ連絡事項等がある場合は、</li> <li>④コメント(任意)</li> <li>(全半角250文字以内)を入力してく</li> </ul>                                                                                                    |
|                       | 9前 前ページ<br>請情報<br>5番<br>たいト ④<br>取る 仮定論の確認へ     | 1 大手田支店<br>でんさいテスト<br>確認お類(以ます。<br>(260文字以内)                 |                 |           | 次ページ 10ページ決<br><u>パージの先端に置え</u><br><u>ページの光端に置え</u> | <ul> <li>を債権金額以内の値ですべて入力してください。ただし、入力可能な金額は1円以上とします。</li> <li>承認者へ連絡事項等がある場合は、</li> <li>④コメント(任意)</li> <li>(全半角250文字以内)を入力してください。</li> </ul>                                                                                                    |
| ■ 中<br>担<br>          | 9前 前ページ<br>請情報<br>5番<br>たいト ④<br>取る 後登録の確認へ     | 1 大手田支店<br>でんさいテスト<br>確認を類(以ます。<br>(250文字以内)                 |                 |           | 次ページ 10ページ決<br><u>ページの決強に置き</u><br><u>ページの決強に置き</u> | を債権金額以内の値ですべて入力し<br>てください。ただし、入力可能な金額<br>は1円以上とします。<br>承認者へ連絡事項等がある場合は、<br>④コメント(任意)<br>(全半角250文字以内)を入力してく<br>ださい。                                                                                                    |
| ■ 仲<br>担<br>工         | 9前 前代-9<br>請情報<br>54<br>たいト ④<br>取る 後登録の確認へ     | 1 大手田支店<br>でんぞしテスト<br>確認と願いします。<br>(250文字以内)                 |                 |           | 決ページ 10ページ決<br><u>パージの決弾に置き</u><br><u>パージの決弾に置き</u> | <ul> <li>を債権金額以内の値ですべて入力してください。ただし、入力可能な金額は1円以上とします。</li> <li>承認者へ連絡事項等がある場合は、</li> <li>④コメント(任意)</li> <li>(全半角250文字以内)を入力してください。</li> </ul>                                                                                                    |
| ■ 中<br>担<br>          | 9前 前代-9<br>請情報<br>55者<br>たいト ④<br>戻る 後登録の確認へ    | 1 大手田支店<br>でんぞしデスト<br>確認な酸ヘルます。<br>(250文字以内)                 |                 |           | 決ページ 10ページ決<br><u>ページの光環に置え</u><br><u>ページの光鏡に置え</u> | <ul> <li>○ 中と並ら(15)</li> <li>を債権金額以内の値ですべて入力し<br/>てください。ただし、入力可能な金額<br/>は1円以上とします。</li> <li>承認者へ連絡事項等がある場合は、</li> <li>④ コメント(任意)</li> <li>(全半角250文字以内)を入力してく<br/>ださい。</li> </ul>                                                                                                 |
|                       | ジ約 約ページ<br>請情報<br>当者<br>たいト ④<br>家る 数全録の様認へ     | 1 大手田支店<br>でんだしデスト<br>確認な預いします。<br>(250文学以内)                 |                 |           | 決ページ 10ページ決<br><u>ページの決弾に置き</u><br><u>ページの光弾に置き</u> | <ul> <li>○ 中と並ら(15)</li> <li>を債権金額以内の値ですべて入力し<br/>てください。ただし、入力可能な金額<br/>は1円以上とします。</li> <li>承認者へ連絡事項等がある場合は、</li> <li>④ コメント(任意)</li> <li>(全半角250文字以内)を入力してく<br/>ださい。</li> </ul>                                                                                                 |
|                       | ジ約 約ページ<br>請情報<br>当者<br>たいト ④<br>家る 数2録の様認へ     | 1<br>でんざいテスト<br>確認お願いします。<br>(250文学以内)                       |                 |           | ネページ 10ページ決<br><u>ページの光環に置え</u><br><u>ページの光鏡に置え</u> | <ul> <li>○ 中と並ら(15)</li> <li>を債権金額以内の値ですべて入力し<br/>てください。ただし、入力可能な金額<br/>は1円以上とします。</li> <li>承認者へ連絡事項等がある場合は、</li> <li>④ コメント(任意)</li> <li>(全半角250文字以内)を入力してく<br/>ださい。</li> <li>入力の完了後、</li> </ul>                                                                                |
| ■ 中<br>担<br>コン        | ジ約 約ページ<br>請情報<br>当者<br>たいト ④<br>戻る 体登録の様認へ     | 1 大手田支店<br>でんだいテスト<br>確認た時(ハルタす。<br>(250文字以内)                |                 |           | ネページ 10ページ決<br><u>ページの光環に置え</u><br><u>ページの光環に置え</u> | <ul> <li>○ 中と並取(1))</li> <li>を債権金額以内の値ですべて入力し<br/>てください。ただし、入力可能な金額<br/>は1円以上とします。</li> <li>承認者へ連絡事項等がある場合は、</li> <li>④ コメント(任意)</li> <li>(全半角250文字以内)を入力してく<br/>ださい。</li> <li>○ 入力の完了後、</li> <li>阪登録の確認へ ボタンをクリック</li> </ul>                                                    |
|                       | ジ約 約ページ<br>請情報<br>当者<br>たいト ④<br>戻る 体空話の様認へ     | 1<br>でんだいテスト<br>確認お願いします。<br>(汚の文字以内)                        |                 |           | ネページ 10ページ決<br><u>ページの光環は異え</u><br><u>ページの光環は異え</u> | <ul> <li>● 中と並ら(15)</li> <li>を債権金額以内の値ですべて入力し<br/>てください。ただし、入力可能な金額<br/>は1円以上とします。</li> <li>承認者へ連絡事項等がある場合は、</li> <li>④ コメント(任意)</li> <li>(全半角250文字以内)を入力してく<br/>ださい。</li> <li>(全半角250文字以内)を入力してく<br/>ださい。</li> <li>入力の完了後、</li> <li>仮登録の確認へ<br/>ボタンをクリック<br/>してください。</li> </ul> |
| ■ 仲<br>担<br>コン        | ジ約 約ページ<br>請情報<br>当者<br>たいト ④<br>戻る 低空話の様認へ     | 1 大手田支店<br>でんだいテスト<br>確認た類(八点す。<br>(汚の文字以内)                  |                 |           | ネページ 10ページ決<br><u>ページの光環は異え</u><br><u>ページの光環は異え</u> | を債権金額以内の値ですべて入力し<br>てください。ただし、入力可能な金額<br>は1円以上とします。<br>承認者へ連絡事項等がある場合は、<br>④コメント(任意)<br>(全半角250文字以内)を入力してく<br>ださい。<br>入力の完了後、<br>仮登録の確認へ ボタンをクリック<br>してください。                                                                                                    |

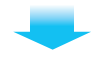

# 4 融資申込仮登録確認画面

| トップ 債権情報照会                                                                                                    | ( 通信完全請求 ( 価値):注請求 ( 価値)-活請求 ( 通信)-活請求 ( ごの 他請求 ) ぎ理業務  | · · · · · · · · · · · · · · · · · · · |
|----------------------------------------------------------------------------------------------------|---------------------------------------------------------|---------------------------------------|
| 的资本认                                                                                                    |                                                         | 内容を確認し、仮登録を実行しま                       |
|                                                                                                    |                                                         | · · · · · · · · · · · · · · · · · · · |
| 2111年1月1日<br>2111日<br>2111<br>2111日<br>2111日<br>21111<br>2111<br>21111<br>211 | SCKOGC/1104                                             |                                       |
| ①対象の債権を選択                                                                                                    | →     ① 仮登録内容を入力     →     ③ 仮登録内容を確認     →     ④ 仮登録完了 |                                       |
| 下の内容で融資申込の仮登録を行い<br>容をご確認後、「内容を確認しました                                                                                                    | ます。<br>J欄をチェックム「仮登録の実行」ボタンを押してください。                     |                                       |
| 全て表示 表示内容を切り替えま                                                                                                    | <b>5.</b>                                               |                                       |
| 甲込基本 情報<br>申认区分                                                                                                    | 1510                                                    |                                       |
| 希望日                                                                                                    | 2024/07/25                                              |                                       |
| 登録債権数                                                                                                    | 2                                                       |                                       |
| 債権金額(合計)(円)                                                                                                    | 12,500,000                                              |                                       |
| 申込金額(合計)(円)                                                                                                    | 12,500,000                                              |                                       |
| 申込人による債務保証<br>(保証付与有無)                                                                                                    | न                                                       |                                       |
| 請求者Ref.No.                                                                                                    |                                                         |                                       |
| 申込人情報(譲渡人)                                                                                                    | パージの先頭に戻る                                               |                                       |
| 利用者番号                                                                                                    | 000016M00                                               |                                       |
| 法人名/個人事業者名                                                                                                    | でんさいテスト                                                 |                                       |
| 口座                                                                                                    | 0181 十八親和銀行 100 本店営業部 普通 2106633 疗少中( 90)               |                                       |
| 1. A. 9. 6 To 1.                                                                                                    | . M. M. M. 55. 1 55 7                                   |                                       |

#### 申込先情報(讓受人)

| -         |                                         |                                                       |                            |                 |           |                                 |
|-----------|-----------------------------------------|-------------------------------------------------------|----------------------------|-----------------|-----------|---------------------------------|
| 18:       | 受先                                      | 0181 十八親和銀行 100 本店営業部 1                               | 曾通 6215057                 |                 |           |                                 |
| 10-1-     | 2前 前代一岁                                 | )<br>21年中 1                                           | <b>款一覧</b><br> -2件を表示<br>1 |                 |           | <u>ページの先時に戻る</u><br>たページ 10ページ次 |
| No.       | 記錄番号                                    | 債務者名<br>債務者金融機関                                       | 支払期日                       | 債務<br>保証の<br>有無 | 債権金額(円)   | 申込金額(円)                         |
| 1         | 00000KD000000300003                     | がL7L7:/-か/ハッ<br>株式会社FFG開発<br>0181 十八親和銀行<br>691 大年田支店 | 2024/08/31                 | *               | 7,500,000 | 7,500,000                       |
| 2         | 00000KD000000100009                     | かにフェフゾーカイハウ<br>株式会社FFG開発<br>0181 十八親和銀行<br>691 大年田支店  | 2024/09/30                 | *               | 5,000,000 | 5.000.000                       |
| 10パー<br>中 | ジ約 約ページ<br>請情報                          |                                                       | 1                          |                 | 1         | たページ 10ページ次<br>ページの先領に戻る        |
| 担         | 当者                                      | でんさいテスト                                               |                            |                 |           |                                 |
| 3         | 24                                      |                                                       |                            |                 |           |                                 |
| 内容を       | ご確認後、「内容を確認しまし」<br>容を確認しました<br>戻る 仮登録の実 | たり欄をチェックレージを登録の実行すポタンを押し                              | ってください。                    | _               |           | ページの先期に戻る                       |

# 5 融資申込仮登録完了画面

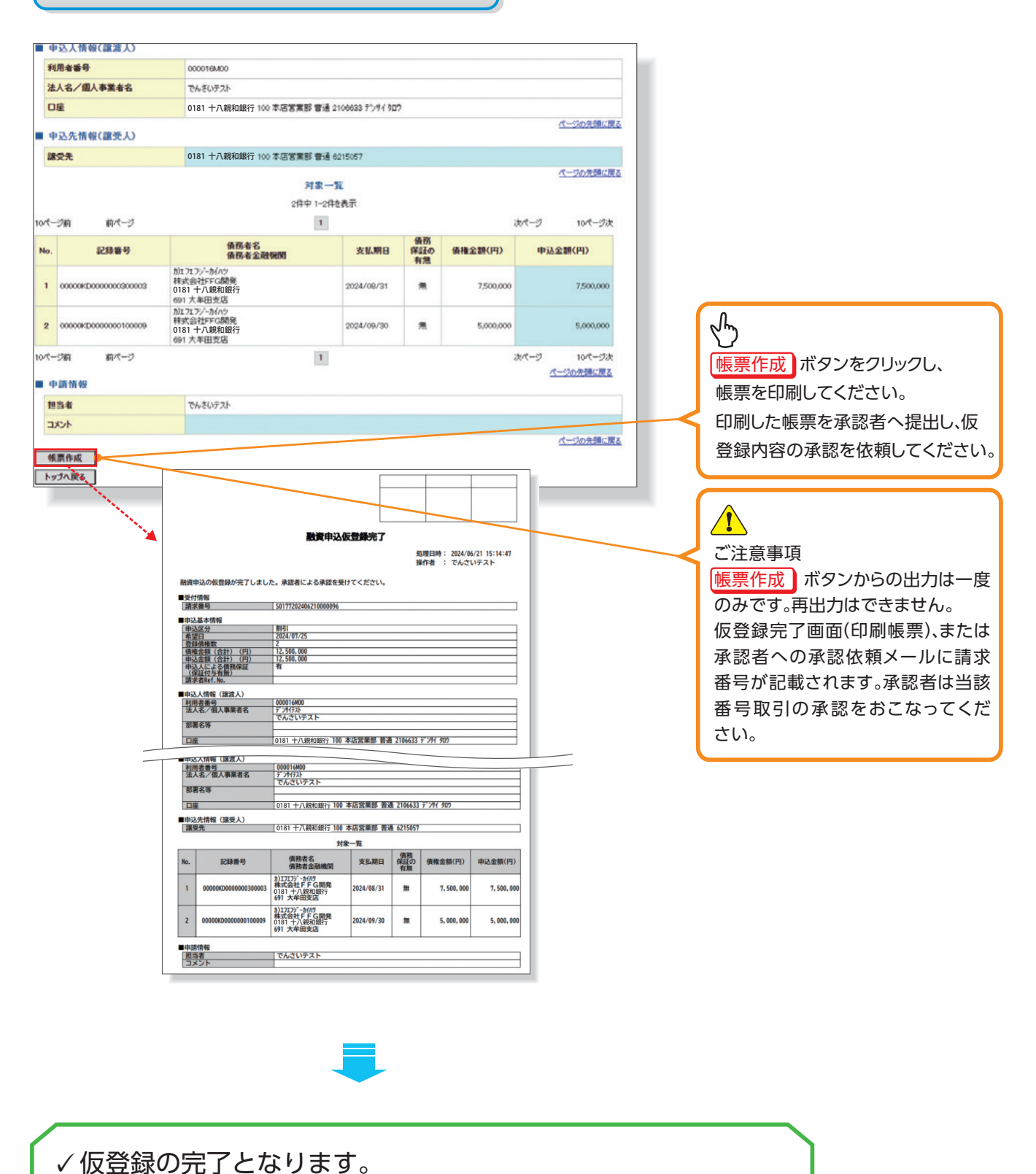

※割引申込の完了は承認者の承認が完了した時点となります。

# 承認/差戻しの手順

#### ❖概要

✓ 担当者の仮登録に対して、担当者から引き渡された帳票をもとに承認者が、承認または差戻しを 行います。

√承認を行うことで、割引申込が完了します。

√承認者はでんさいネットで業務チェックエラーが発生した場合、差戻しを行う必要があります。

#### **❖**事前準備

✓承認を行う際、承認パスワードが必要となります。

▶ログイン後、トップ画面の 承認待ち一覧 ボタンをクリックしてください。

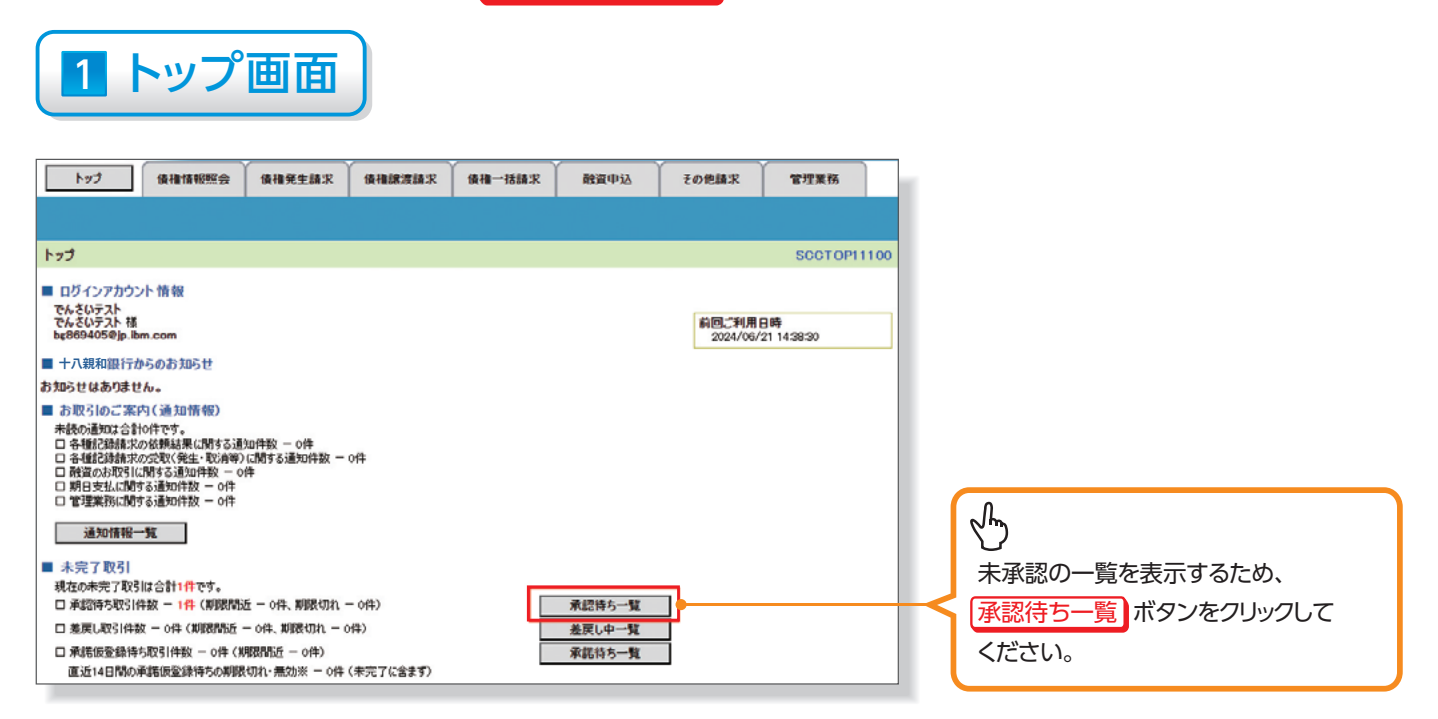

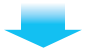

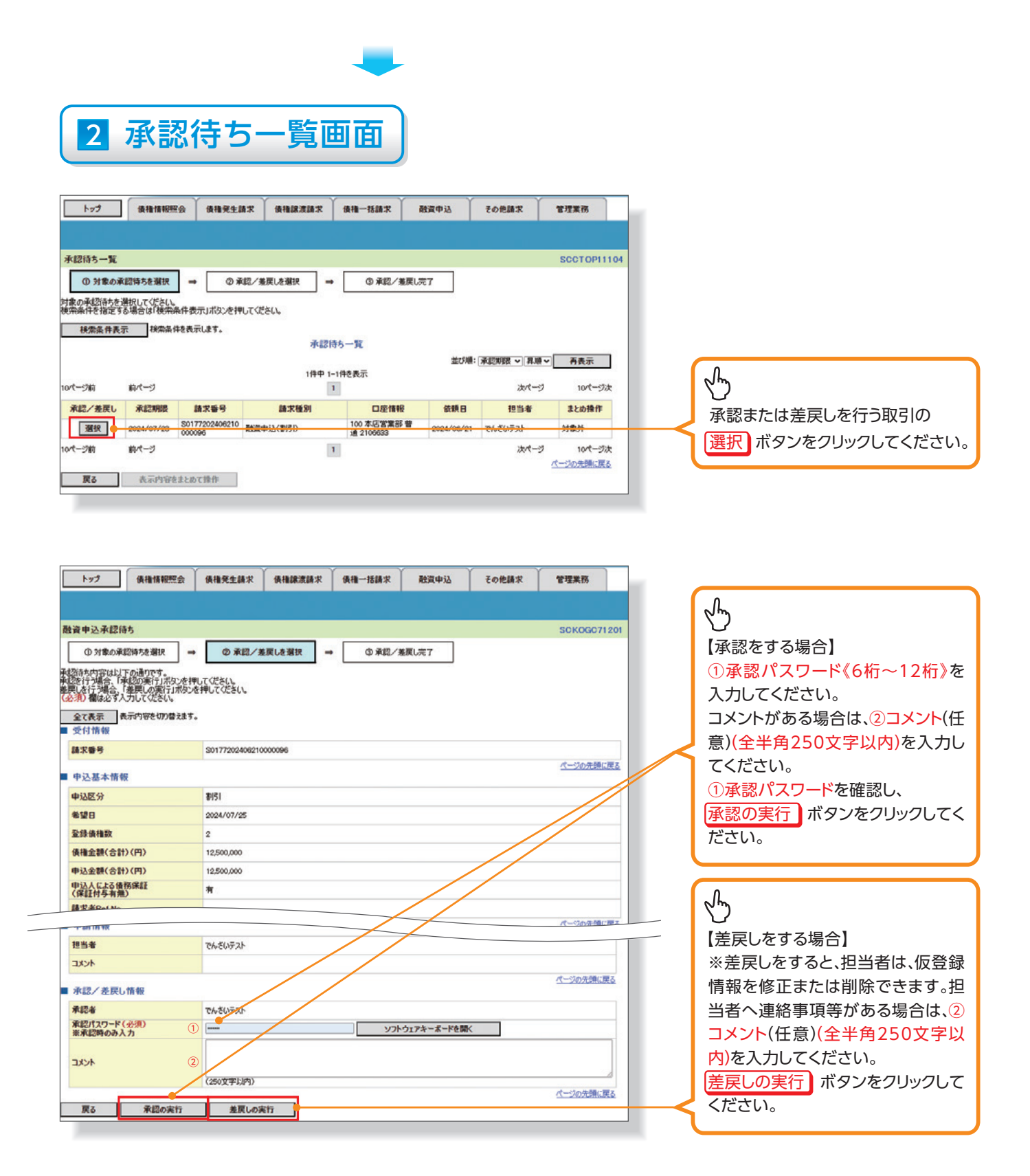

(差戻しの場合)次ページ参照

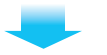

| 3 差戻                                                          | し画面                              |                                             |
|---------------------------------------------------------------|----------------------------------|---------------------------------------------|
| トップ 債権情報照                                                     | 会 後権発生請求 後権譲渡請求 後権一括請求 融資申込 その   | 他請求 管理業務                                    |
|                                                               | dia amin'ny soratra dia maminina |                                             |
| 融資申込差戻し完了                                                     |                                  | SCK0GC71203                                 |
| ①対象の承認待ちを選択                                                   | → ② 承認/差更しを選択 → ③ 差更し完了          |                                             |
|                                                               |                                  | 「報源作成」 「「「「「「「」」」 「「」」 「「」」 「」」 「「」」 「「」」 「 |
| ・<br>・<br>・<br>・<br>・<br>・<br>・<br>・<br>・<br>・<br>・<br>・<br>・ | ・判除を行ってください。                     | を印刷してください。                                  |
| 全て表示表示内容を切り替え                                                 | 法节。                              | 印刷した帳票は差戻した情報に                              |
| 受付情報                                                          |                                  | ます。                                         |
| 請求番号                                                          | S0177202406210000095             |                                             |
| 中込基本情報                                                        |                                  | 1-202712Riv.Ro                              |
| 申込区分                                                          | 8031                             |                                             |
| 希望日                                                           | 2024/07/25                       |                                             |
| 登録債権数                                                         | 2                                |                                             |
| 債権金額(合計)(円)                                                   | 12,500,000                       |                                             |
| 申込金額(合計)(円)                                                   | 12,500,000                       |                                             |
| 申込人による債務保証<br>(保証付与有無)                                        | 有                                |                                             |
| 請求者Ref.No.                                                    |                                  |                                             |
|                                                               |                                  | ページの先期に戻る                                   |